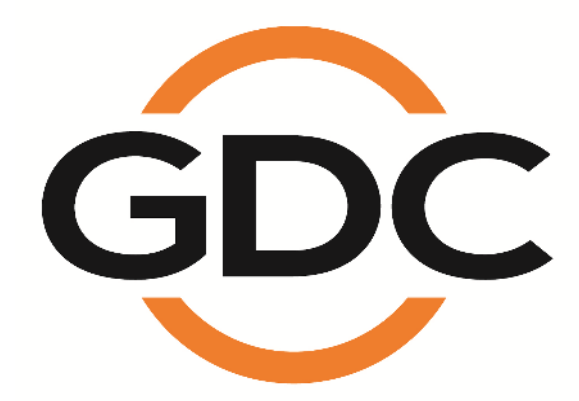

# SR-1000独立媒体模块<sup>™</sup>

安装手册

版本17.0 2019年5月15日

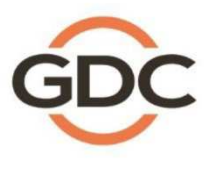

实现您数字影院的完美体验

香港、北京、深圳、雅加达、新加坡、首尔、东京、洛杉矶、利马、墨西哥城、圣保罗、巴塞罗那、迪拜、孟买

www.dgc-tech.com

| 目录                                 |
|------------------------------------|
| 1. 前言6                             |
| 1.1. 设备清单                          |
| 2. 在放映机上安装 SR-10008                |
| <b>2.1.</b> 从放映机中移除原有的接口板/面板9      |
| 2.1.1. 巴可放映机槽位9                    |
| 2.1.2. 科视放映机槽位10                   |
| 2.1.3. NEC 放映机槽位10                 |
| 2.2. 将 SR-1000 装入放映机11             |
| 2.3. 放映机网络11                       |
| 3. 将便携型/企业级存储系统连接到 SR-100012       |
| 3.1. 连接便携型存储系统12                   |
| 3.2. 连接企业级存储系统12                   |
| 4. SR-1000 WEBUI 接入14              |
| 5. SR-1000 IP 地址设置15               |
| 5.1. IMB 网络设置15                    |
| 6. 存储配置17                          |
| 7. 第二代放映机设置19                      |
| 7.1. 从 SR-1000 进行 IMB 整合和清除服务门篡改信息 |
| 7.2. 巴可第二代放映机设置20                  |
| 7.3. NEC 第二代放映机21                  |
| 7.4. 科视第二代放映机22                    |
| 7.5. 第二代放映机的 3D 设置24               |
| 8. 时区设置                            |
| 9. 内容载入管理设置26                      |
| 9.1. 从U盘进行内容载入26                   |
| 9.2. 从 FTP 载入内容27                  |
| 10. 音频设置                           |
| 11. 字幕                             |
| 12. 自动化设置                          |

| 12.1.  | 服务器 GPIO 的自动化设置   | 31 |
|--------|-------------------|----|
| 12.2.  | 放映机的自动化设置         | 32 |
| 12.3.  | eCNA 设备的自动化设置     | 33 |
| 12.4.  | JNIOR 设备的自动化设置    | 34 |
| 12.5.  | 科视 ACT 设备的自动化设置   | 35 |
| 12.6.  | 杜比设备的自动化设置        | 36 |
| 12.7.  | USL DAX 设备的自动化设置  | 37 |
| 12.8.  | USL JSD 设备的自动化设置  | 38 |
| 13. 工種 | 星配件 TA-10 设置      | 40 |
| 14. 安装 | 专质量控制的测试流程        | 40 |
| 15. 附录 | 录                 | 41 |
| 15.1.  | AES 音频和 GPIO 针脚定义 | 41 |
| 15.2.  | GPIO 电信号细节        | 41 |

### 感谢您购买环球数码创意科技有限公司的SR-1000独立媒体模块™。

为了确保您能够正确使用 SR-1000独立媒体模块并能充分利用其价值,请阅读本用户手册。本手册将带您了解所有 的功能和优点。

#### 版权声明

版权所有© 2019 环球数码创意科技有限公司

保留所有权利。未经环球数码创意科技有限公司事先书面同意,不得以任何形式或通过任何手段(包括但不限于电子、机械、影印、录制、磁盘、光盘和其它方式手动方式)复制、分发、传输、转录或在检索系统中存储本手册的任何部分,或者将本手册的任何部分翻译成任何人类语言或计算机语言。

#### 手册免责声明

本手册是针对17.0版本编制,根据IMB运行软件版本的不同可能会有些出入。由于产品的不断开发和改进,本手 册中所述的内容、功能和规格如有变动,恕不另行通知。环球数码创意科技有限公司对任何利润损失或任何其 他商业损害(包括但不限于特殊损害、间接损害或其他损害)概不负责。

#### **FCC**合规声明

本设备符合美国联邦通信委员会 (FCC) 规则第 15 部分的规定。操作满足以下两种条件: (1)本设备不能产生 有害干扰, (2)本设备必须能抵抗接收到的干扰,包括可能会引起误操作的干扰。

注:本设备经测试证明符合美国联邦通信委员会 (FCC) 规则第 15 部分对 A 类数字设备限制。这些限制旨在合理保护人员在商业环境使用设备时免受有害干扰。本设备会产生、使用且可能辐射无线电频率能量,如果不按照说明来安装和使用,可能会对无线电通信造成有害干扰。在住宅区使用本设备可能会造成有害干扰,建议用户自行采取措施清除干扰的影响。

-3-

## 联系方式及办事处

网址: www.gdc-tech.com Email: info@gdc-tech.com

#### 7\*24 小时技术支持热线:

| 北美  | +1 877 743 2872(免费电话) | 拉丁美洲     | +52 55 8851 1198        |
|-----|-----------------------|----------|-------------------------|
| 欧洲  | +34 928 912 295       | 中国       | +86 400 886 0966 (免费电话) |
| 北亚  | +852 3520 0920        | 印度       | +91 022 4044 0500       |
| 东南亚 | +65 6100 4328         | 澳大利亚/新西兰 | +61 407 040 744         |

香港(总部)

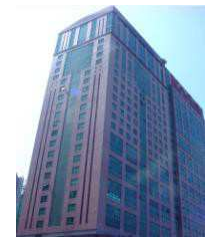

香港北角 健康东街 39 號 柯达大厦 2 座 20 楼 1-7 室 电话: +852 2507 9555

中国(北京)

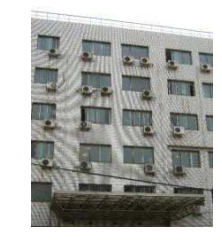

中国北京市西城区 新德街 20 号 办公楼 609-618 室 邮编: 100088 电话: +86 10 6205 7040

### 中国(深圳)

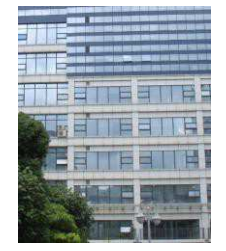

中国深圳市南山区高新 北区新西路7号 兰光科技大楼7楼A-701 电话: +867558608 6000

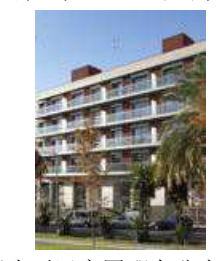

西班牙(巴塞罗那)

西班牙巴塞罗那办公室 D 座 27 号楼 C/ Esteve Terradas,, 邮编: 108023 电话: +34 93 159 51 75

### 秘鲁 (利马)

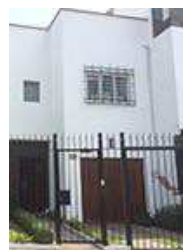

秘鲁利马米拉弗洛雷斯 18, 曼纽尔街 170 号 电话: +51 1 340 5146

美国(洛杉矶)

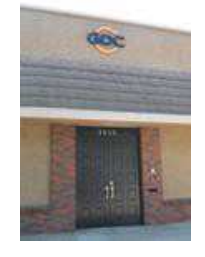

美国伯班克西木兰大道 1016 号,邮编: CA 91506 电话: +1 818 972 4370 /+1 877 743 2872 (免费电话)

巴西(圣保罗)

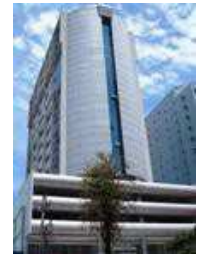

巴西圣保罗索罗卡巴卡米 利姆办公室 31 号 3 楼, 540,安东尼奥卡洛斯 Comitre 大道, 邮编: 18047-620 电话: +55 15 33269301

新加坡

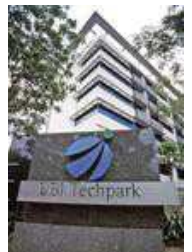

新加坡 B 大厅 06-25 号 乌美科技园乌美湾 10 号,邮编: 408564 电话: +65 6222 1082

### 印度尼西亚 (雅加达)

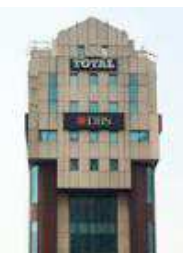

印度尼西亚雅加达格鲁 哥伯坦布然区,Jl. Letjen S. Parman 路 106A 号,兰台大楼 4 座 0401 号,邮编: 11440 电话: +62 21 2920 4691

### 日本 (东京)

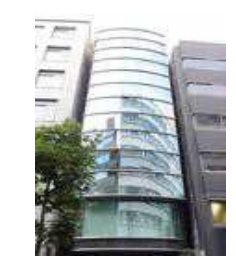

日本东京,中央区京桥 1-14-7 号中央大楼 3 楼,邮编: 104-0031 电话: +81 3 5524 2607

### 印度(孟买)

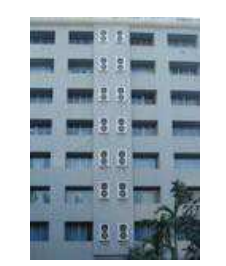

印度孟买,东安得拉邦, 马洛尔,安得拉库拉路, 爱屋雷斯特大厦,办公室 B-207/208 号,邮编: 400 059 电话: +91 22 4044 0500

### 墨西哥 (墨西哥城)

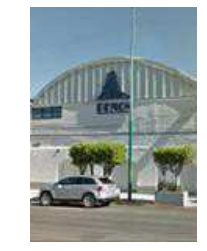

墨西哥,墨西哥城,阿尔 瓦罗奥布雷冈,圣塔菲 COLONIA Zedec,托雷帕 西奥8号,圣塔菲大街94 号,邮编:C.P.01210 电话:+525585266220

### 阿拉伯联合酋长国 (迪拜)

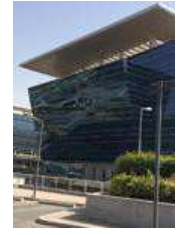

阿拉伯联合酋长国迪 拜,迪拜世界中心, 商务中心邮政信箱 390667

#### 韩国(首尔)

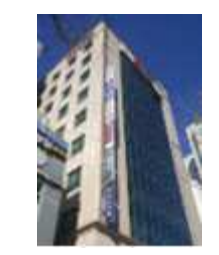

韩国首尔麻浦区杨花路 127 号 4 层 邮编: 04032 电话: +82 10 7501 7480

## 1. 前言

本手册指导如何将 SR-1000 与放映机、音频系统以及影院使用的自动化设备进行连接和设置。

本手册通过 SR-1000 WebUI 来配置 SR-1000。SR-1000 WebUI 的控制面板如下图所示(参见图 1)。

|                                                        | 📇 Content 🛛 🛱 Configu                 | uration |       |       | C |
|--------------------------------------------------------|---------------------------------------|---------|-------|-------|---|
| OS Information                                         | Storage Information                   |         |       |       | C |
| Firmware Version: 7.0<br>OS Version: OS-SR1K-1.0.0     | Usage: 310.9 (<br>RAID Status: Online | G/2T    |       |       |   |
| SMS Version: 17.0                                      | #                                     | RAID1   | RAID2 | RAID3 |   |
| Screen No: 2<br>Serial: S55038                         | Temperature                           | 32°C    | 32°C  | 34°C  |   |
| System Model: SR-1000<br>Warranty Expiry Date: Unknown | Health                                | 8       | Q     | 8     |   |
| Network Information                                    | License                               |         |       |       | C |
| IMB Ethernet 2: %192.168.0.238/24 (1000Mb/s)           | IMB Synchronized Playb                | ack     |       |       |   |
|                                                        |                                       | ICON .  |       |       |   |
| Jert:                                                  |                                       | iau n   |       |       |   |
| lert:<br>C Restart                                     | C Shutdown                            | iau n   |       |       |   |

图1 控制面板选项卡

## 1.1. 设备清单

本节介绍了 GDC SR-1000 的建议安装配置作参考,请联络我们的销售代表指明所需安装配件。

#### SR-1000 包装包括:

| 项目                 | 数量 | 图片                              |
|--------------------|----|---------------------------------|
| SR-1000 装置,带有放映机盖板 | 1  |                                 |
| RJ45 AES 音频线       | 1# |                                 |
| RJ45 GPIO 线        | 2# |                                 |
| 网线                 | 1  |                                 |
| RJ45 到 DB25 音频转换器  | #  | ETONIQ<br>Traditional Converter |

"视乎实际配置而定,请向我们的销售代表指明所需要求。

## 2. 在放映机上安装 SR-1000

注意:如果放映机已经预先安装了 GDC IMB,则可以跳过此节中的安装步骤。

手册中本节讲述在放映机上安装 SR-1000 的物理步骤,如果放映机没有安装 GDC SR-1000,请按照如下步骤安装 SR-1000。

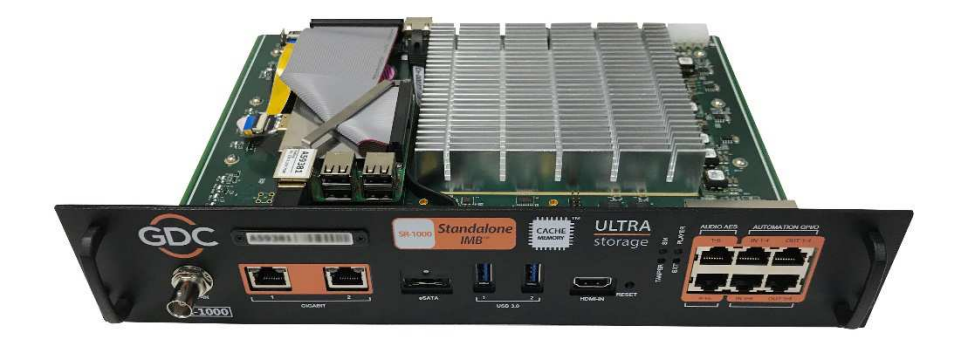

图 2 SR-1000 独立媒体模块<sup>®</sup>

## 2.1. 从放映机中移除原有的接口板/面板

在安装 SR-1000 之前,请按如下图所示检查,确保合适的槽位。

### 2.1.1. 巴可放映机槽位

图 3 显示了巴可放映机上安装的接口板 (包括 SMPTE 292 输入),为了安装 SR-1000,这块板必须 移除。

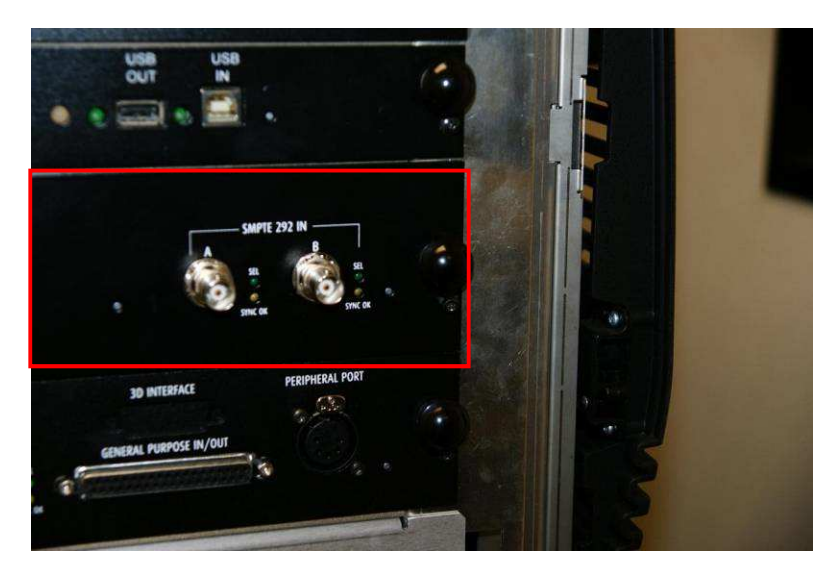

图 3 从巴可放映机中移除接口板.

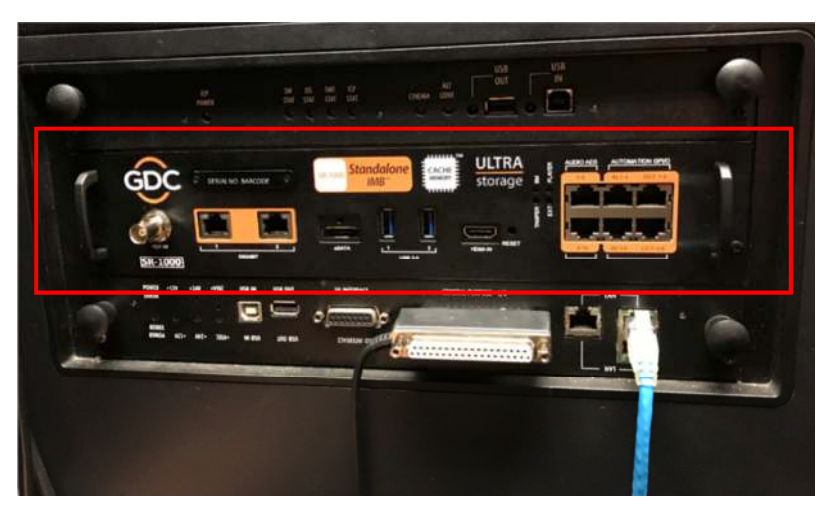

图 4 SR-1000 安装在巴可放映机上.

### 2.1.2. 科视放映机槽位

图 5 显示了 SR-1000 应该安装在科视放映机上的槽位,在安装 SR-1000 之前,需移除原有的接口 板或面板。

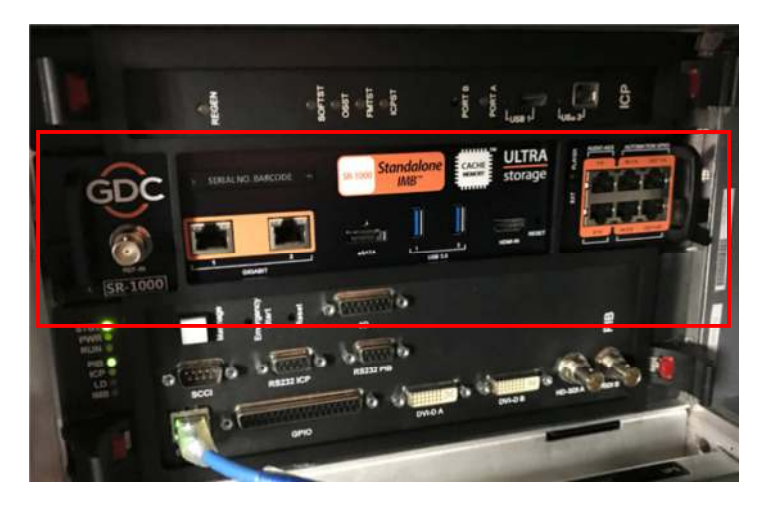

图 5 SR-1000 安装在科视放映机上.

### 2.1.3. NEC 放映机槽位

图 6 显示了 SR-1000 应该安装在 NEC 放映机上的位置,在安装 SR-1000 之前,需移除原有的接口板或面板。

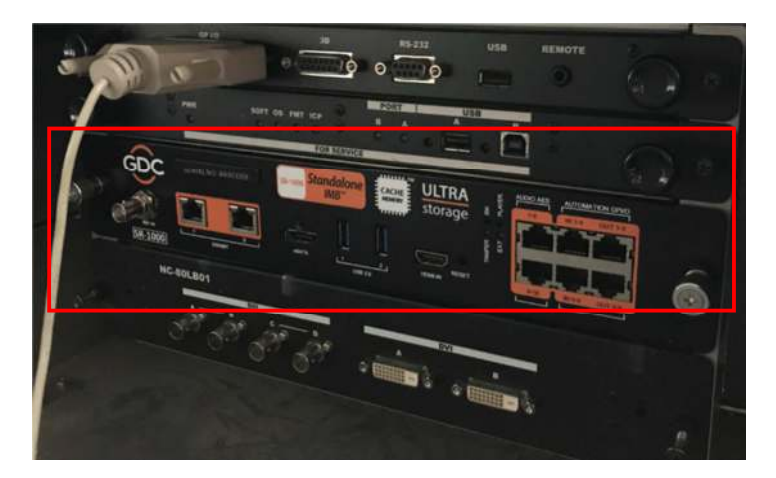

图 6 SR-1000 安装在 NEC 放映机上.

**注意:**若要把 SR-1000 装入 NEC 放映机,建议将其安装在放映机的顶槽上。如果把 SR-1000 安装在底槽,接口板可能会撞到 IMB 外壳。

请参阅放映机手册以获取如何准备放映机以便安装 SR-1000 的更多详细资料。

## 2.2. 将 SR-1000 装入放映机

在放映机上安装 SR-1000 之前,请确保放映机处于关机状态。 注意:在 SR-1000 装入放映机前,请仔细检查表面没有损坏,如部件松脱或损坏。

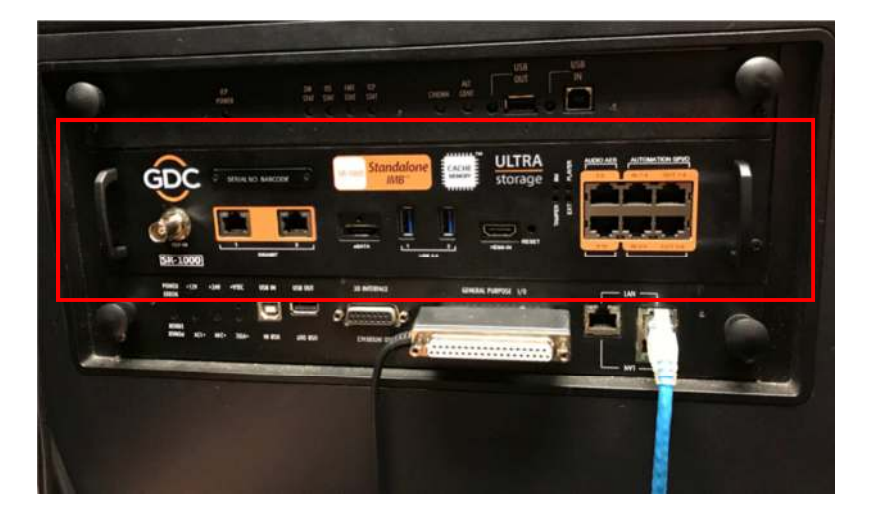

#### 图 7 将 SR-1000 嵌入放映机.

如图 7 所示插入 SR-1000。SR-1000 应通过 IMB 插槽的导轨滑入放映机,并且插入正确的话, SR-1000 的面板应该与其他原有的面板高度齐平。

## 2.3. 放映机网络

使用提供的 Cat 5e LAN 网线从 SR-1000 吉比特 2 端口连接到影院网络。 安装好 SR-1000 之后, 请参阅章节 5 IP 网络介绍。

## 3. 将便携型/企业级存储系统连接到 SR-1000

安装便携型/企业级存储系统之前,请参阅便携型和企业级存储系统安装手册。

## 3.1. 连接便携型存储系统

- 1. 从包装盒取出适配器,然后连接到直流电源连接器。
- 2. 将 eSATA 线连接到后面板,以便数据传输。

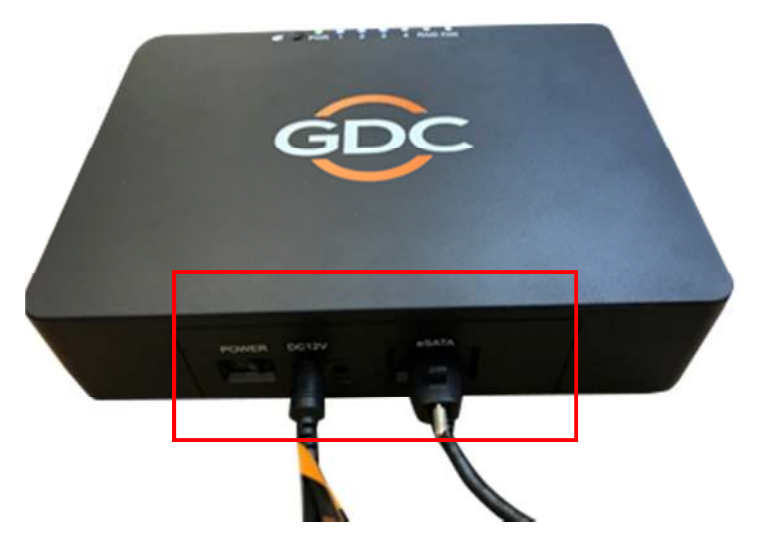

图 8 将 eSATA 线连接至便携型存储系统

#### <u>连接 SR-1000</u>

3. 将 eSATA 线插入 SR-1000 eSATA 端口。

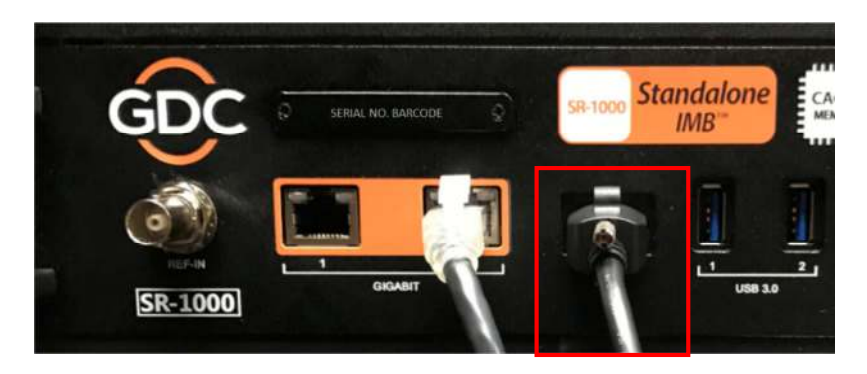

图 9 将 eSATA 线插入 SR-1000 eSATA 端口.

注意: 若要把便携型存储系统用作为内容源,则必须将其连接至 SR-1000 面板的 eSATA 端口。

## 3.2. 连接企业级存储系统

- 1. 从包装盒取出电源线,然后连接到企业级存储系统的电源连接器。
- 2. 将 eSATA 线连接到企业级存储系统的后面板,以便数据传输。

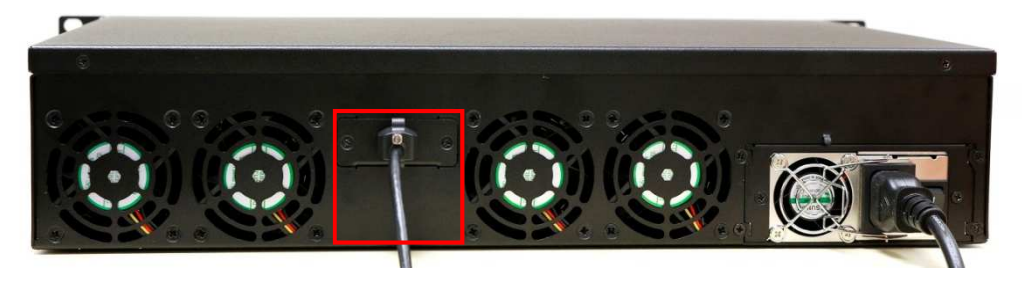

图 10 将 eSATA 线连接至企业级存储系统.

#### <u>连接 SR-1000</u>

3. 将 eSATA 线插入 SR-1000 eSATA 端口。

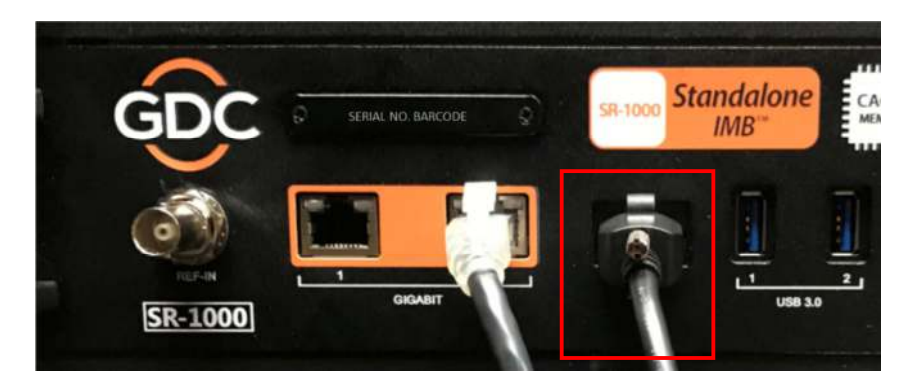

图 11 将 eSATA 线插入 SR-1000 eSATA 端口

注意: 若要把企业级存储系统用作为内容源,则必须将其连接至 SR-1000 面板的 eSATA 端口。

## 4. SR-1000 WEBUI 接入

SR-1000采用基于网络的用户界面。以下是访问 SR-1000 WebUI 的操作步骤:

- 1. 将笔记本电脑/个人电脑链接至和 SR-1000 一样的网络。
- 2. 通过网络浏览器(建议使用谷歌 Chrome 或火狐浏览器)可以访问 SR-1000 WebUI。
- 3. 在网页浏览器上输入 SR-1000 的 IP 地址,访问 WebUI 的登录页。 SR-1000 的默认 IP 地 址是 <u>192.168.1.12</u>。
- 4. 有三种用户级别(用户(User)、技术员(Technician)或维护员(Maintenance))。 可以选择所需级别,并输入密码,以访问 WebUI。

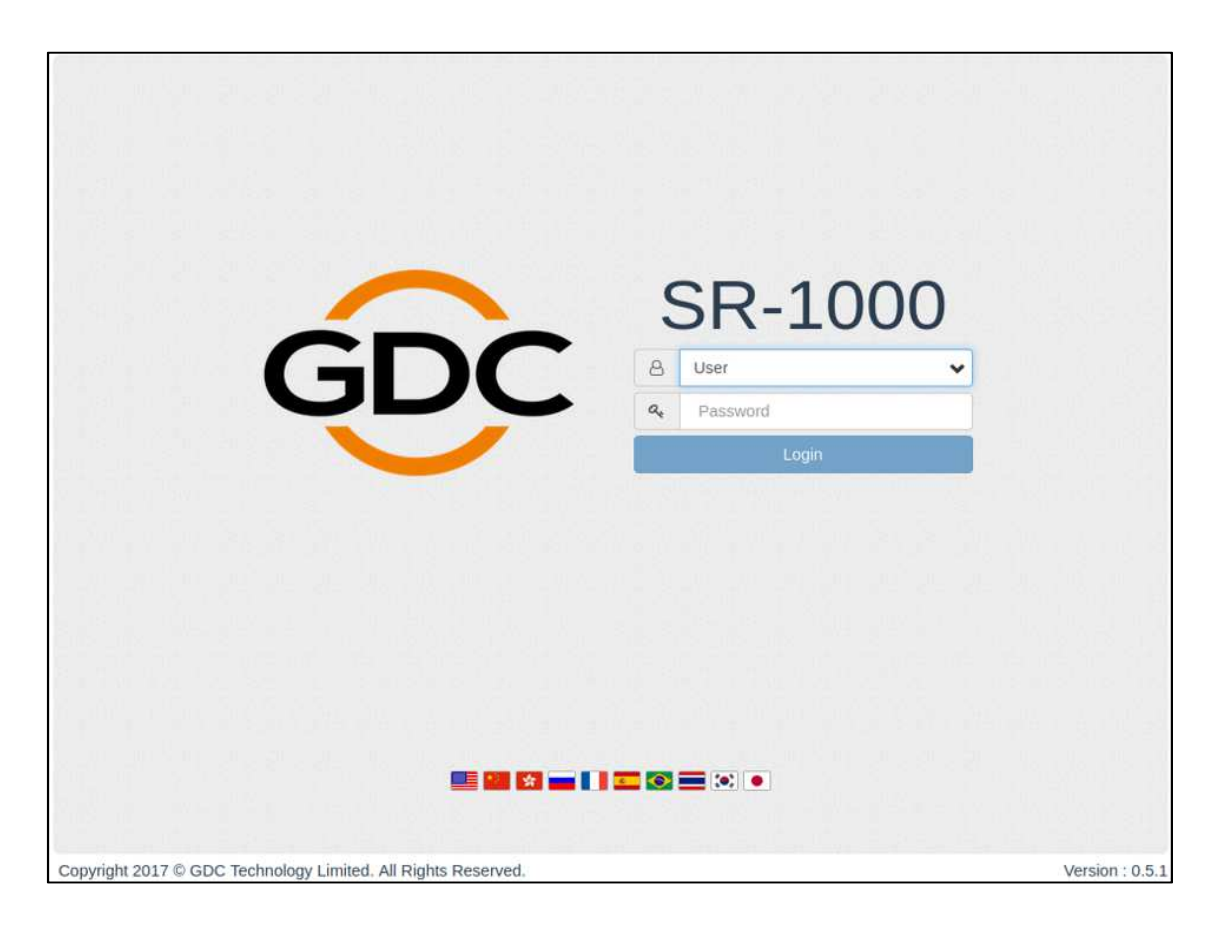

图 12 SR-1000 登录页

## 5. SR-1000 IP 地址设置

需要设置 SR-1000 IMB 的 IP 地址,才能实现正确操作。

### 5.1. IMB 网络设置

通过以下步骤来修改 SR-1000 的 IP 地址:

- **1**. 以维护员(Maintenance)身份登录。
- 2. 在菜单的配置(Configuration)选项卡下,点击系统(System)子选项卡。
- 3. 进入网络配置(Network Configuration)部分。
- 4. 输入子网掩码(Subnet Mask)、网关(Gateway)和 IMB 以太网 2 的设置值。

| Gene | eral Playback       | Storage Svs       | tem Maintenand     | ce              |                    | ✓ Save ★ Disc |
|------|---------------------|-------------------|--------------------|-----------------|--------------------|---------------|
|      | Enable NTP se       | rvice: 0 , 0 , 0  | . 0 Set            |                 |                    |               |
| Netw | ork Configuration   | 1                 |                    |                 |                    |               |
| Su   | bnet Mask: 255      | . 255 . 255 . 0   | Sateway: 192 . 168 | . 0 . 254 II    | MB Ethernet 2: 192 | .168.0.148    |
|      | IP Address:         | ]                 | Subnet Mask: 255   | . 255 . 255 . 0 | Server Content IP  | DEFAULT 🗸     |
| C    | heck Network Access | Check IP Conflict |                    |                 |                    | Validate IPs  |
| Log  |                     |                   |                    |                 |                    |               |
| - 1  | Extract logs & Cor  | figuration        |                    |                 |                    |               |
|      | 1 Week 1            | Month 3 Months    | All                | enerate logs    |                    |               |
| - 1  | Extract Performan   | ce log            |                    |                 |                    |               |
|      | From Datetime       | ~ To Da           | tetime             | Generate P      |                    |               |
|      |                     |                   |                    |                 |                    |               |

13 网络配置设置

5. 输入完设置值后,点击 Validate IPs。

| Va                                                                                                    | lidate IPs PASS                                          | × 1          |
|----------------------------------------------------------------------------------------------------|----------------------------------------------------------|--------------|
| General Playbac                                                                                                    |                                                          | SIW BRDING   |
| Enable NTP su                                                                                                    | rent IMB Ethernet 2 IP: 192.168.0.148                    | 1            |
| Cur                                                                                                    | rrent gateway: 192.168.0.254                             |              |
| Targ                                                                                                    | get server IMB Ethernet 2 IP: 192.168.0.148              |              |
| Targ                                                                                                    | get gateway: 192.168.0:254                               |              |
| letwork Configuratic                                                                                                    |                                                          |              |
| Cubert Hada                                                                                                    | ок                                                       | 140          |
| Sumer mask. 25                                                                                                    |                                                          | 140          |
| IMB Ethernet 1                                                                                                    |                                                          |              |
| IP Address:                                                                                                    | Subnet Mask: 255 . 255 . 0 Server Content IP:            | DEFAULT 🗸    |
|                                                                                                    |                                                          |              |
|                                                                                                    |                                                          |              |
| Check Network Access                                                                                                    | eck IP Conflict                                          | Validate IPs |
| Check Network Access Ch                                                                                                    | eck IP Conflict                                          | Validate IPs |
| Check Network Access Ch                                                                                                    | eck IP Conflict                                          | Validate (Ps |
| Check Network Access Ch                                                                                                    | eck IP Conflict                                          | Valdare IPs  |
| Check Network Access Check                                                                                                    | eck IP Conflict                                          | Valdate IPs  |
| Check Network Access Check Network Access Check Network Access Check Check Che | ation                                                    | Valdate IPs  |
| Check Network Access Check<br>OQ<br>Extract logs & Configure<br>1 Week 1 Month                                                                                                    | ack IP Conflict  If Contract Ingen  All  Conversed Ingen | Valdate IPs  |
| Check Network Access Ch<br>00<br>Extract logs & Configura<br>1 Week 1 Month<br>Extract Performance log                                                                                                    | eck IP Conflict ation 3 Months All Conversity Type       | Valdate IPs  |
| Check Network Access Ch<br>OC<br>Extract logs & Configure<br>1 Week 1 Month<br>Extract Performance log<br>From Datetime                                                                                                    | eck IP Conflict ation 3 Months All Converse has          | Valdate IPs  |

6. 若所有 IP 地址均为有效,则会出现以下弹出式窗口:

图 14 网络配置设置

- 7. 点击 **OK** 退出。
- 8. 点击 **Save** 保存设置。.

## 6. 存储配置

通过配置(Configuration)选项卡的存储(Storage)子选项卡,可以对 SR-1000 存储系统进行 配置。

- 1. 进入 IMB Storage 部分,然后选择所需要的存储类型(Storage Type)。
- 2. 可以选以下项目:
  - NAS 连接至 NFS 服务器,以便储存
  - CineCache<sup>™</sup> 采用 CineCache 进行储存 (仅适用于安装有 CineCache 的 SR-1000)
    - 便携型/企业级存储系统:为 SR-1000 配置便捷型或企业级存储系统

| DC         | 🚯 Dashboard                                    | Playback 🗄      | 4 Automation  | 📇 Content       | <b>⇔</b> Configuration    | 0                                             |
|------------|------------------------------------------------|-----------------|---------------|-----------------|---------------------------|-----------------------------------------------|
| General    | Playback                                       | Storage System  | n Maintenance | 6               |                           | Save X Discard                                |
| MB Storag  | je                                             |                 |               |                 |                           | Reboot Needer                                 |
| Storage 1  | Type: PSD-3000<br>NAS<br>CineCache<br>PSD-3000 | ~               |               |                 |                           |                                               |
| Priority:  | Attached Storage                               | •               |               |                 |                           |                                               |
| Content In | gest Options                                   |                 |               |                 |                           |                                               |
| Remov      | ve corrupted asset                             | s during ingest |               | Skip check      | king assets during ingest |                                               |
| Portable/E | nterprise Storage                              |                 |               |                 |                           |                                               |
|            | Create new RAID ar                             | ray             | Hard disk     | information     | RAID                      | ) filesystem check                            |
|            | Storage performance                            | ce              | Increase Re   | build Speed     | High b                    | itrate playback test                          |
|            | dermost 🗢 / Nor RY 111 (88                     |                 |               | *************** |                           | onenderation all operation and a state state. |
|            | m 主 Ut                                         |                 | SMCON         | NECTED          | 2018-03-0                 | 5T15:16:48+08:00 Version                      |

图 15 IMB 存储设置

3. 进入控制面板(**Dashboard**),点击重启(**Restart**),然后点击**OK**确认。这是为了确保 SR-1000的所有部件能在重启后检测到所选的存储。

|                                      |                     |     | (            |                                |       |       |       |   |
|--------------------------------------|---------------------|-----|--------------|--------------------------------|-------|-------|-------|---|
| OS Information                       |                     |     | Storage Info | ormation                       |       |       |       | 0 |
| Firmware Version: 7<br>OS Version: C | .0<br>DS-SR1K-1.0.0 |     | U<br>RAID S  | sage: 310.9 (<br>tatus: Online | G/2T  |       |       |   |
| SMS Version: 1                       | .7.0                |     |              | #                              | RAID1 | RAID2 | RAID3 |   |
| Screen No: 2<br>Serial: 5            | 55038               |     |              | Temperature                    | 32°C  | 32°C  | 34°C  |   |
| System Model: S                      | R-1000              |     |              | Health                         | Q     | Q     | 8     |   |
| Warranty Expiry Dute.                | AIKIOWI             |     |              |                                |       |       |       |   |
| letwork Information                  |                     | C   | License      |                                |       |       |       | Q |
|                                      |                     |     |              |                                |       |       |       |   |
| IMB Ethernet 2: %192.168             | 3.0.238/24 (1000Mb/ | 's) | H IMB Sync   | hronized Playb                 | ack   |       |       |   |
| IMB Ethernet 2: %192.168             | 3.0.238/24 (1000Mb/ | (s) | ♣ IMB Sync   | hronized Playb                 | ack   |       |       |   |

4.SR-1000将重启,然后采用所选的项目用于存储。

图 16 控制面板选项卡

| Restart                            |        | ×  |
|------------------------------------|--------|----|
| Do you want to restart the server? |        |    |
|                                    | Cancel | ок |

#### 图 17 重启窗口

## 7. 第二代放映机设置

为了能在放映机上播放 SR-1000 的内容,请执行以下步骤:

- 必须进行 IMB 整合
- 必须清除服务门篡改信息
- 放映机必须根据放映机制造商的要求进行设置。

## 7.1. 从 SR-1000 进行 IMB 整合和清除服务门篡改信息

遵循以下步骤以进行 SR-1000 整合,并清除 SR-1000 的服务门篡改信息:

- 1. 在菜单栏的配置(Configuration)选项卡下,点击系统(System)子选项卡。
- 2. 进入清除 IMB 篡改信息(Clear IMB Tampers)部分。
- 3. 点击整合(Marry)以执行放映机与 SR-1000 之间的整合。
- 4. 点击关闭(Close),以清除放映机的门篡改错误。
- 5. 在执行整合和清除篡改信息后,将会分别显示绿色的已整合(Married)和已关闭 (Closed)按钮(参见图 18)。

| DC        | 🚯 Dashboard       | Playback      | 4 Automation                          | 🖨 Content     | Configuration      | 1                   |
|-----------|-------------------|---------------|---------------------------------------|---------------|--------------------|---------------------|
| General   | Playback          | Storage Syste | m Maintenand                          | e             |                    | 🛩 Sase 🛛 🛪 Discard  |
| System    |                   |               |                                       |               |                    |                     |
| — Clear   | IMB tampers       |               |                                       |               | 1                  |                     |
| IMB       | Marriage: Many    | Married       | Service Door: Cio                     | Se Closed     |                    |                     |
| DTC       | Time offect       |               |                                       |               |                    |                     |
| RIC       | fille offset      | 1000          |                                       |               |                    |                     |
| Offs      | et Limit:360s 36  | 0s            | 0 Set                                 | Current Offse | t: Os              |                     |
| Confi     | igure TimeZone —  |               |                                       |               |                    |                     |
| Time      | Zone Select:      | Hona Kona     | Set Set                               |               |                    |                     |
| TIME      | ZUNE Select. Asia | mong_kong     | • • • • • • • • • • • • • • • • • • • |               |                    |                     |
| Netw      | ork Time          |               |                                       |               |                    |                     |
| E FI      | nable NTP service |               | Set                                   |               |                    |                     |
|           |                   | 1. N. S.V.    |                                       |               |                    |                     |
|           |                   |               |                                       |               |                    |                     |
| Network ( | Configuration     |               |                                       |               |                    |                     |
| Network   | comgaration       |               |                                       |               |                    |                     |
| Subnet    | Mask: 255.255     | . 255 . 0 Ga  | teway:                                |               | MB Ethernet 2: 192 | . 168 . 0 . 238     |
| - IM      | B Ethernet 1      |               |                                       |               |                    |                     |
|           |                   |               |                                       |               |                    |                     |
|           | mi 4. D-          |               | C SM CO                               | NNECTED )     | 2018-0             | 2 0ET1E-44-26-09-00 |

图 18 清除 IMB 篡改设置

## 7.2. 巴可第二代放映机设置

巴可第二代放映机与 SR-1000 一起运作时不需要进行系统配置。在 SR-1000 被用于回放之前,需要在服务器上清除服务门/整合篡改信息。

使用 SR-1000 进行内容回放,放映机宏命令的输入源(INPUT)应设置为"Mediablock" (如图 19 所示)。如导入文档不存在,请下载并安装最新的放映机配置文档,详情请参考放映机手册。

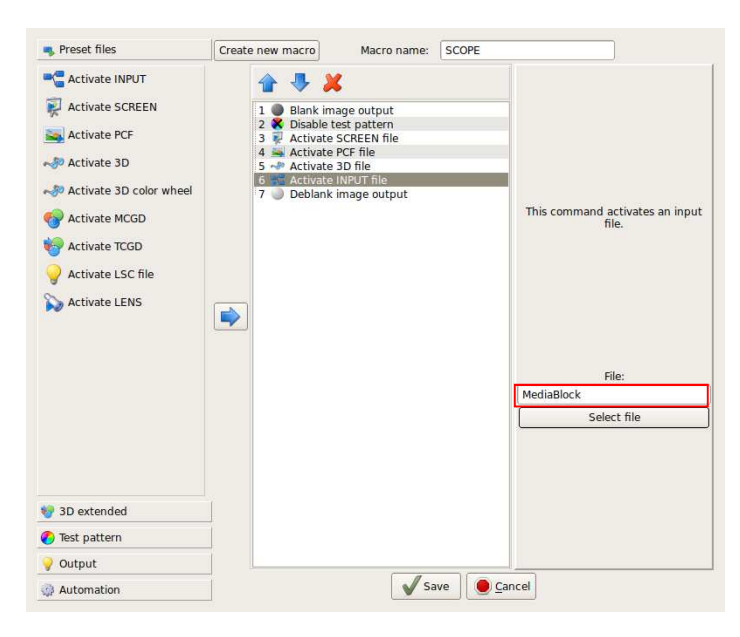

图 19 巴可第二代放映机输入源的设置.

## 7.3. NEC 第二代放映机

为了配置 NEC 第二代放映机与 SR-1000 一起使用,必须按照如下步骤操作:

- 1. 开启放映机并进入待机模式。
- 2. 使用由 NEC 提供的适用于二代 Windows 软件的 Digital Cinema Communicator 软件 来连接放映机。
- 选择 [Start] → [Mode] → [Service] 并输入服务密码来进入服务模式操作。(如图 20 所示)

| File Setup Option                                           | for 52 - [LAN: 192.168.0.118]                                                    |                        |
|-------------------------------------------------------------|----------------------------------------------------------------------------------|------------------------|
| START MAIN<br>TITLE INFO.                                   | LENS LAMP STATUS<br>SETUP LAN UPDATE                                             | Shield(S)              |
| NEC                                                         | DIGITAL CINEMA C<br>System: NC2000C<br>Version: 5, 1, 6, 0<br>LAN: 192.168.0.118 | OMMUNICATOR<br>Mode(s) |
| Control Mode<br>User                                        | Advanced User Installation                                                       | Service                |
|                                                             | OK Cancel                                                                        |                        |
| Active Title Name<br>JPEG_SCOPE_3D_24FPS<br>Preset Button : | IMB PCF : DCDM_XYZ_Auto<br>Screen : DC2K SCOPE<br>3D : Enable_RealD              |                        |

图 20 进入 NEC Digital Cinema Communicator 服务模式.

4. 在 Digital Cinema Communicator 界面上选择 [Setup] →[Option Slot] 并在 Option Slot Setting 设置中为 Slot B 选择 IMB (如图 21 所示)

| 🎬 Digital Cinema | a Communicator for 52 - [LAN: 192.168.0.118] | _ 🗆 X         |
|------------------|----------------------------------------------|---------------|
| File Setup Optio | n                                            |               |
| START<br>TITLE   | MAIN LENS LAMP STA                           | ATE Shield(S) |
| Setup            | Installation Color Setting                   | Option Slot   |
| Option Slot      | Setting                                      |               |
| Slot B           | IMB                                          | Reset Slot E  |
| Slot A           | No Board                                     | Reset Slot A  |
|                  | Apply                                        | Reset ICP     |
|                  |                                              |               |

图 21 NEC Digital Cinema Communicator 选项槽设置.

- 5. 选择 [Start] → [Power] → [On] 来打开放映机。
- 6. 清除 SR-1000 的服务门/整合篡改信息。

为了使用 SR-1000 进行内容回放,放映机宏命令的输入源(INPUT)必须设置为 IMB。

## 7.4. 科视第二代放映机

若要配置科视第二代放映机以便跟 SR-1000 一起工作,请按如下步骤操作:

- 1. 打开放映机。
- 2. 登录放映机 TPC 的整合[Marriage]账户。选择[Menu] → [Login] (如图 22 所示)。

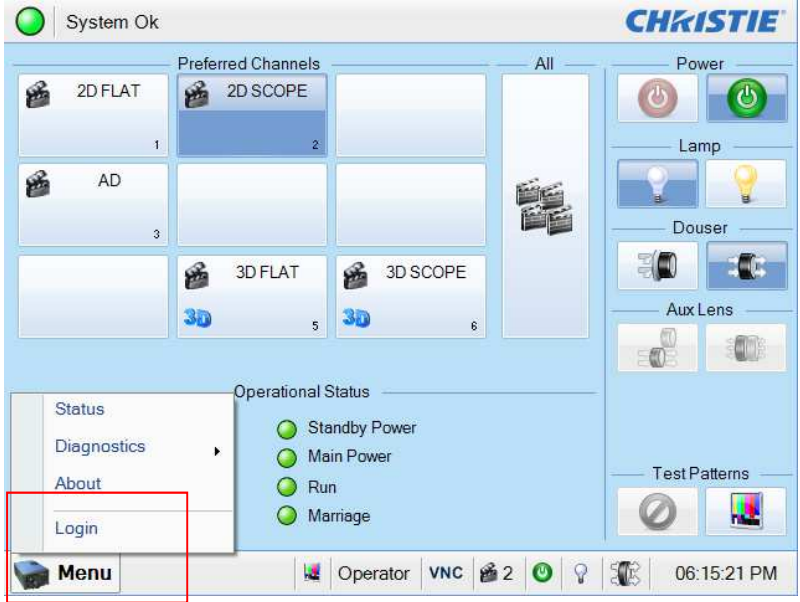

图 22 Marriage 账户

- Login Username Login marriage • Password Cancel ..... Del Clr Back • 1 2 3 4 5 6 7 8 9 0 = ] 1 q W е t у u 0 p r ſ Caps d f g h k а s I j Shift b z Х С ۷ n m , Space
- 3. 输入用户名 [marriage] 及其密码,然后点击 [Login] 按钮(如图 23 所示)。

图 23 Marriage 账户登录

4. 选择 [Menu] → [Administrator Setup] → [Content Devices Configuration] (如图 24 所示)。

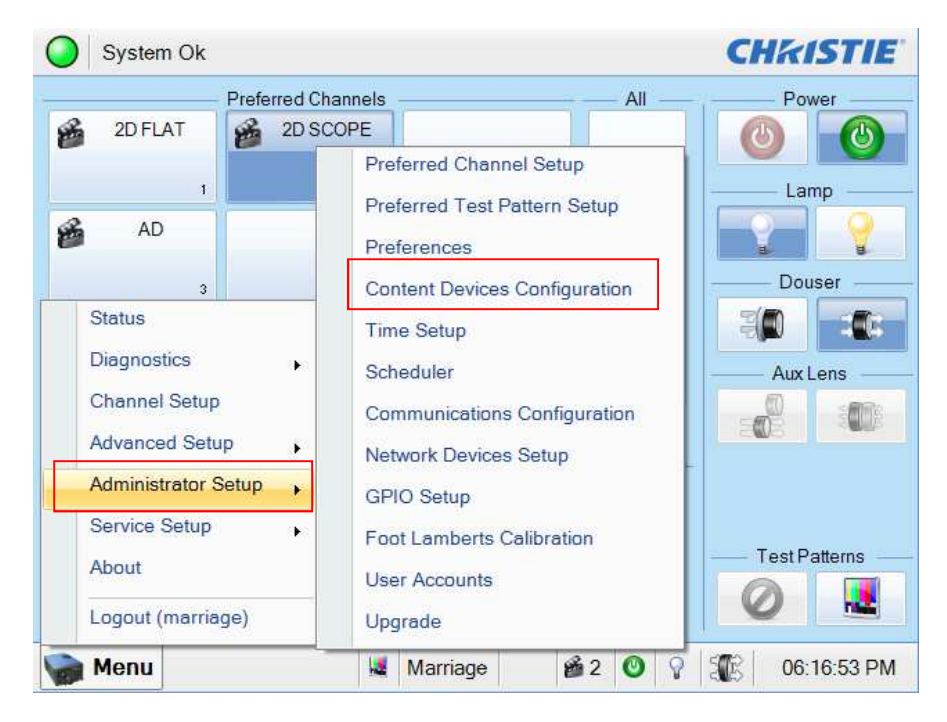

图 24 内容播放器配置(Content Devices Configuration)

5. 为 [IMB Installed]选择 [GDC] (如图 25 所示)。

| Content Devices Config | uration           |          | 8 |
|------------------------|-------------------|----------|---|
|                        |                   |          |   |
|                        | Devices Installed |          |   |
| 🗸 LD Installed         | IMB Installed:    | GDC      | - |
|                        |                   | None     |   |
|                        |                   | Doremi   |   |
|                        |                   | GDC      |   |
|                        |                   | Christie |   |
|                        |                   | Dolby    |   |
|                        |                   |          |   |
|                        |                   |          |   |
|                        |                   |          |   |
|                        |                   |          |   |
|                        |                   |          |   |
|                        |                   |          |   |
|                        |                   |          |   |
|                        |                   |          |   |
|                        |                   |          |   |
|                        |                   |          |   |

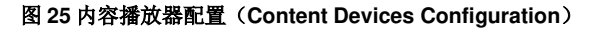

6. 清除 SR-1000 的服务门/整合篡改信息。

若要将 SR-1000 用于内容回放,则放映机信道的输入必须设为[IMB-Generic]。

## 7.5. 第二代放映机的 3D 设置

第二代放映机的 3D 宏命令应该以下面的设置来设置 3D 输入控制(3D Input Control):

- 3D Sync Input Mode: 使用'Line Interleave' (第一行=Left, 第二行=Right)
- L/R Display Reference: 不使用
- Frame Rate: 6:2
- L/R Display Sequence: Left (L1R1 L2R2)

以下的例子为科视放映机的 3D 设置(见图 26)

|               |                                  | _                 |
|---------------|----------------------------------|-------------------|
| Channel Name: | 2:2048x858 Scope XYZ 3D 🛛 🔤 📖 🗸  | Activate          |
| Config 1      | Enable 3D                        | 3D Test Patterns  |
| 3D Control    | 3D Input Control                 | 3D Output Control |
|               | 3D Sync Input Mode               | 3D Sync Polarity  |
|               | Use 'Line Interleave' (first I 📩 | True              |
|               | L/R Display Reference            | Dark Time (µs)    |
|               | Not Used                         | 0                 |
|               | Frame Rate N:M                   | Output Delay (µs) |
|               | 6:2                              | 0                 |
|               | L/R Display Sequence             | Phase Delay (deg) |
|               | Left (L1R1 L2R2)                 | 0                 |
| Defaulte      |                                  |                   |

图 26 科视放映机的 3D 宏设置

应根据使用的 3D 系统 (RealD、XpanD 或 Dolby3D)的类型来 设置 3D 输出控制( '3D Sync Polarity'、'Dark Time'、'Output Delay' and 'Phase Delay')。

## 8. 时区设置

SR-1000 不一定是按照当地时区设置,下面介绍如何变更服务器上的时区:

- 1. 在菜单栏的配置(Configuration)选项卡下,点击系统(System)子选项卡。
- 2. 进入 Configure TimeZone 部分。
- 3. 在 **TimeZone Select** 下拉菜单上选择地区/城市。
- **4**. 点击 **Save** 保存设置。

| Dashbo                                  | oard 🔠 Playback                                                                            | 4 Automation      | 📇 Content     | Configuration           |                   | 6)       |
|-----------------------------------------|--------------------------------------------------------------------------------------------|-------------------|---------------|-------------------------|-------------------|----------|
| General Playback                        | Storage Syste                                                                              | em Maintenand     | e             |                         | ✓ Save 🛛 🛪 Discar |          |
| System                                  |                                                                                            |                   |               |                         |                   |          |
| — Clear IMB tampers<br>IMB Marriage: Ma | rry Married                                                                                | Service Door: Clo | Se Closed     |                         |                   |          |
| RTC Time offset                         |                                                                                            |                   |               |                         |                   |          |
| Offset Limit:360s                       | s ~ 360s                                                                                   | - 0 Set           | Current Offse | t: Os                   |                   |          |
| — Configure TimeZon                     | e ———                                                                                      |                   | _             |                         |                   | 20<br>14 |
| TimeZone Select:                        | Asia/Hong_Kong                                                                             | ✓ Set             |               |                         |                   |          |
| — Network Time —                        | Asia/Bahrain<br>Asia/Baku<br>Asia/Bangkok<br>Asia/Barnaul<br>Asia/Beirut<br>Asia/Bishkek   |                   |               |                         |                   |          |
| Network Configuration                   | Asia/Chita<br>Asia/Chita<br>Asia/Choibalsan<br>Asia/Colombo<br>Asia/Damascus<br>Asia/Dhaka |                   |               |                         |                   |          |
| Subnet Mask: 255                        | Asia/Dubai<br>Asia/Dushanbe<br>Asia/Famagusta                                              |                   | 1             | MB Ethernet 2: 192 . 16 | 8.0.238           |          |
|                                         | Asia/Gaza<br>Asia/Hebron                                                                   |                   |               |                         |                   |          |

图 27 时区设置

## 9. 内容载入管理设置

为了使 SR-1000 载入内容,载入源必须进行配置。本节将介绍从两种不同的来源进行内容载入的 设置,相同的步骤可以被用来设置使用其他来源的内容载入源。

## 9.1. 从 U 盘进行内容载入

下面介绍从一个外部的U盘进行载入内容设置的步骤:

- 1. 在菜单栏的内容(Content)选项卡下,点击源(Source)子选项卡。
- 2. 在左列,选择 USB Drive。
- 3. 点击 Open 选择需要从 U 盘载入的内容。

| Dashboa 🚯 Dashboa  | rd 🖽 Playback 🧚 | Automation | 🔒 Content    | 0° Configuration         | •                 |
|--------------------|-----------------|------------|--------------|--------------------------|-------------------|
| Summary Package    | KDM LDM         | Source     | nedule Statu | IS                       |                   |
| Source             | Details         |            |              |                          |                   |
| USB Drive          | Type:           | USB 2.0    |              |                          | Onen +            |
| eSATA              | Name:           | USB Drive  |              |                          |                   |
| ELTON67            | ID Address:     |            |              |                          |                   |
| local              | P Autress.      |            |              |                          |                   |
| FTP192             | Port.           |            |              |                          |                   |
| 142                | Source Path:    |            |              |                          |                   |
| TMS58              | Username:       |            |              |                          |                   |
| 203                | Password:       |            |              |                          |                   |
| O Refresh + Create |                 |            |              |                          |                   |
| % Live Source      |                 |            |              |                          |                   |
|                    |                 |            |              |                          |                   |
|                    |                 |            |              |                          |                   |
|                    |                 |            |              |                          |                   |
|                    |                 |            |              |                          |                   |
| EN 🔺 💼 초 맛         |                 | SM CON     | NECTED       | 2018-03-02T14:46:50+08:0 | 0 Version : 0.5.1 |

图 28 内容源设置

## 9.2. 从 FTP 载入内容

下面介绍怎样设置从一个 FTP 服务器载入内容:

- 1. 在菜单栏的内容(Content)选项卡下,点击源(Source)子选项卡。
- 2. 在左列,点击 Create 按钮选择。
- 3. 选择 [FTP] 作为源类型。输入 FTP 名称,此处我们使用'FTP192'。
- 4. 分别输入 IP Address、Port、Source Path、Username 和 Password 的相应参数。
- 5. 点击 Save 保存设置。

| DC            | 🔗 Dashboard | 🖽 Playback 🛛 🧚  | lutomation    | 🔒 Content | Configurat | ion                      |               |
|---------------|-------------|-----------------|---------------|-----------|------------|--------------------------|---------------|
| Summary       | Package     | KDM LDM         | iource Sc     | hedule    | Status     |                          |               |
| Source        |             | Details         |               |           |            |                          |               |
| USB Drive     |             | Type:           | FTP           | ~         |            |                          |               |
| eSATA         |             | Name:           | ETP192        |           |            |                          |               |
| ELTON67       |             | IP Address:     | 192 168 0 192 |           |            |                          |               |
| ocal          |             | Port:           |               |           |            |                          |               |
| FTP192        |             | Source Path:    |               |           |            |                          |               |
| 142           |             | Username:       |               |           |            |                          |               |
| TMS58         |             | Password:       |               |           |            |                          |               |
| 203           |             |                 |               |           |            |                          |               |
| C Refresh +   | Create      | -               |               |           |            |                          |               |
|               |             | 🗙 Cancel 🛛 🛩 Sa | ie            |           |            |                          |               |
| 6 Live Source |             |                 |               |           |            |                          |               |
|               |             |                 |               |           |            | -                        |               |
|               |             |                 |               |           |            |                          |               |
|               |             |                 |               |           |            |                          |               |
|               |             |                 |               |           |            |                          |               |
| a 🔒 🗉         | N & V       |                 | SM COM        | INECTED   | 20         | 018-03-02T14:49:04+08:00 | Version : 0.5 |

图 29 内容源设置

6. 点击打开(Open),连接至 FTP 服务器,然后选择需要载入的内容。

|              | FIP V         | 🖙 Ope |
|--------------|---------------|-------|
| Name:        | 192           |       |
| IP Address:  | 192.168.0.192 |       |
| Port:        |               |       |
| Source Path: |               |       |
| Username:    | content       |       |
| Password:    | content       |       |

图 30 内容源设置

## 10. 音频设置

SR-1000的 AES 数字音频信号是通过 2 个 RJ45 输出的,为了兼容市场上的大多数音频处理器,包装中包含了一个标准的 RJ45 到 DB25 的连接器。(请参考图 31)。

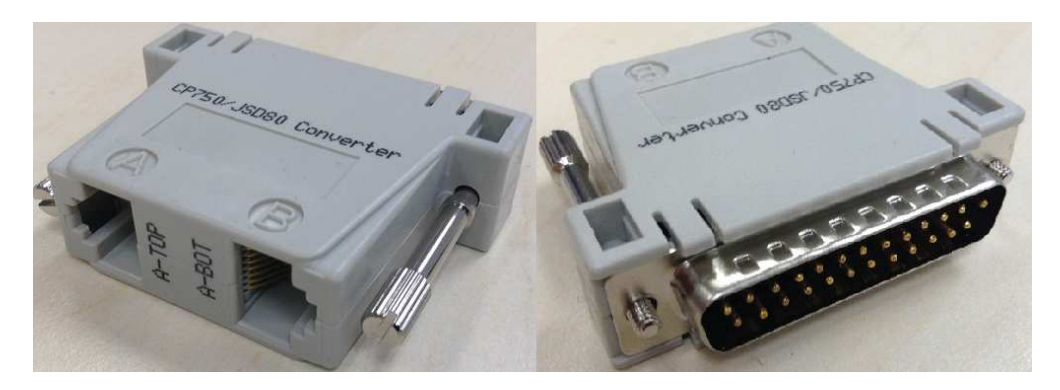

图 31 RJ45 →DB25 音频连接器.

| A-TOP (RJ45) (Female) | Channel     | DB25 (25Pin) (Female) |
|-----------------------|-------------|-----------------------|
| Pin1                  | AES Out 1+  | 24                    |
| Pin2                  | AES Out 1-  | 12                    |
| Pin3                  | AES Out 2+  | 10                    |
| Pin4                  | AES Out 3+  | 21                    |
| Pin5                  | AES Oult 3- | 9                     |
| Pin6                  | AES Out 2-  | 23                    |
| Pin7                  | AES Out 4+  | 7                     |
| Pin8                  | AES Out 4-  | 20                    |
| A-BOT (RJ45) (Female) | Channel     | DB25 (25Pin) (Female) |
| Pin1                  | AES Out 5+  | 18                    |
| Pin2                  | AES Out 5-  | 6                     |
| Pin3                  | AES Out 6+  | 4                     |
| Pin4                  | AES Out 7+  | 15                    |
| Pin5                  | AES Out 7-  | 3                     |
| Pin6                  | AES Out 6-  | 17                    |
| Pin7                  | AES Out 8+  | 1                     |
| Pin8                  | AES Out 8-  | 14                    |

图 32 RJ45 →DB25 引出线(可选传统的音频连接器)

| A-TOP (RJ45) (Female) | Channel    | DB25 (25Pin) (Male) |
|-----------------------|------------|---------------------|
| Pin1                  | AES Out 1+ | 14                  |
| Pin2                  | AES Out 1- | 2                   |
| Pin3                  | AES Out 2+ | 3                   |
| Pin4                  | AES Out 3+ | 17                  |
| Pin5                  | AES Out 3- | 5                   |
| Pin6                  | AES Out 2- | 16                  |
| Pin7                  | AES Out 4+ | 6                   |
| Pin8                  | AES Out 4- | 19                  |

#### 图 33 RJ45 →DB25 引出线(可选音频接口 CP750/JSD80)

| A-top            | A-bot                                  | A-top |
|------------------|----------------------------------------|-------|
| Pin1 - AES_OUT1+ | Pin1 - AES_OUT5+                       | 8     |
| Pin2 - AES_OUT1- | Pin2 - AES_OUT5-                       |       |
| Pin3 - AES_OUT2+ | Pin3 - AES_OUT6+                       |       |
| Pin4 - AES_OUT3+ | Pin4 - AES OUT7+                       |       |
| Pin5 - AES_OUT3- | Pin5 - AES_OUT7-                       |       |
| Pin6 - AES_OUT2- | Pin6 - AES_OUT6-                       | 1 8   |
| Pin7 - AES_OUT4+ | Pin7 - AES_OUT8+                       |       |
| Pin8 - AES_OUT4- | Pin8 - AES_OUT8-                       | A-bot |
|                  | saytase annu. 1. <del>T</del> hallacht |       |

定义

图 34 AES 音频 RJ45 针脚

## 11. 字幕

建议采用字幕叠加用于字幕显示。若要执行此操作,请在配置(Configuration)菜单的回放 (Playback)子选项卡下检查字幕叠加选项(Subtitle Overlay Option)。

| 😥 🚳 Dashboard                 | 📑 Playback 🛛 🦻 Au | itomation 🔒 C | ontent 😋 Conf                     | iguration     |             | 6              |
|-------------------------------|-------------------|---------------|-----------------------------------|---------------|-------------|----------------|
| General Playback Storr        | age System        | Maintenance   |                                   |               | ₩ Save      | x Discard      |
| Options                       |                   |               |                                   |               |             | Î              |
| Automatically fix invalid sho | w playlist        | IIA 😒         | ow conflicting sched              | lules         |             |                |
| Subtitle                      |                   |               |                                   |               |             |                |
| Subtitle Overlay              |                   | Subti         | tle Delay: 0                      | (frames)      |             |                |
| Cinecanvas                    |                   |               |                                   |               |             |                |
| Use RPL for SMPTE subtitles   | 5                 |               |                                   |               |             |                |
| Projector Network Timeout:    | 40                | (sec) Proje   | ctor Blank Timeout:               | 20            | 0 (ms)      |                |
| Caption                       |                   |               |                                   |               |             |                |
| Preferred language: English   | ~                 |               |                                   |               |             |                |
| Enable USL caption device     |                   | Maxir         | num waiting <mark>t</mark> ime: — | 120           | (sec)       |                |
| N                             |                   | SM CONNECTED  | วา                                | 2018-03-05T15 | 58:07+08:00 | Version : 0.5. |

图 35 字幕设置

## 12. 自动化设置

SR-1000 可以使用自动化界面控制外部设备,此功能可以被影院经营者来进行自动化重复作业,以避免人为错误。

## 12.1. 服务器 GPIO 的自动化设置

通过以下步骤可以对 SR-1000 GPIO 自动化设备进行设置:

- 1. 在菜单栏的自动化(Automation)选项卡下,点击设备(Device)子选项卡。
- 2. 在左列,点击 IMBGPIO。
- **3.** 输入设备名称、输入最小脉冲持续时间(Input Min Pulse width)和输出脉冲持续时间 (Output Pulse Width)。

| DC      | 🗿 Dashboard    | Playback    | 4 Automation      | 🔒 Content       | Configuration | C                            |
|---------|----------------|-------------|-------------------|-----------------|---------------|------------------------------|
| Trigger | Schedule       | Cue Input   | Device            | tion Import / E | Export        | Save Save Save               |
| Device  |                | Details     |                   |                 |               |                              |
| System  |                |             | Type:             | IMBGPIO         |               | Enabled                      |
| Timer   |                |             | Name:             | IMBGPIO         | Rename        |                              |
| IMBGPIO |                | Input Min F | Pulse Width (ms): | 100             |               |                              |
| пес     |                | Output F    | Pulse Width (ms): | 100             |               | I                            |
| Barco   |                |             |                   |                 |               |                              |
|         |                |             |                   |                 |               |                              |
| - 4     | <b>111 초</b> 양 |             | SM C              | ONNECTED )      | 2018-03-0     | 5T16:14:30+08:00 Version : ( |

#### 图 36 服务器 GPIO 设置

输出脉冲持续时间必须最小为 100ms。如果需要其他的输出脉冲时间,那么这个值可以在输出脉冲持续时间(Output Pulse Width)处进行设置,点击 [Save] 按钮来保存进行的任何变更。

### 12.2. 放映机的自动化设置

SR-1000 支持对巴可、科视和 NEC 放映机的自动化操作。请按照如下步骤来配置一个放映机设备 到服务器的自动化界面。

- 1. 在菜单栏的自动化(Automation)选项卡下,点击 Device 子选项卡。
- 2. 在左列,点击 Create。
- **3.** 选择 **PROJECTOR** 作为设备类型(**device type**)。输入放映机的名称(**name**), 然后 点击 **OK**。
- 4. 输入放映机设备的 IP 地址。
- 5. 设置正确的放映机型号(model)。端口(port)号将会根据型号自动更改为默认的自动 化端口号,如果放映机是第二代放映机,请选择'Series 2'选择框。
- 6. 输入放映机所需的登录(Login)和密码(Password)(若要求)。
- 7. 点击 Save 保存设置。

| Name:     |   |
|-----------|---|
| Barco     |   |
| Туре:     |   |
| PROJECTOR | • |

| levice | Details |           |               |         |          |   |         |
|--------|---------|-----------|---------------|---------|----------|---|---------|
| ystem  |         | Type: I   | PROJECTOR     |         |          |   | Enabled |
| imer   |         | Name:     | nec           | R       | ename    |   |         |
| ABGPIO |         | Model:    | NEC 👻         | Series: | Series 2 | ~ |         |
| ec     |         | Address:  | 192.168.0.118 |         |          |   |         |
| arco   |         | Port:     | 43728         |         |          |   |         |
| Create |         | Login:    |               |         |          |   |         |
|        |         | Password: |               |         |          |   |         |
|        | Delete  |           |               |         |          |   |         |
|        |         |           |               |         |          |   |         |
|        |         |           |               |         |          |   |         |
|        |         |           |               |         |          |   |         |

图 37 放映机设置

## 12.3. eCNA 设备的自动化设置

SR-1000 支持 eCNA-10 自动化系统,按照如下步骤所示来配置一个 eCNA 设备到服务器自动化界 面:

- 1. 在菜单栏的 Automation 选项卡下,点击 Device 子选项卡。
- 2. 在左列,点击 create。
- 3. 选择 eCNA\_IO 作为设备类型(device type)。输入 eCNA 设备名称(name),然后点击 OK。
- 4. 输入 eCNA 设备的 IP 地址。
- 5. eCNA 设备有许多可用的自动化线索。点击 Server events、eCNA controls、 eCNA status 和 eCNA event report 按钮后,通过选择这些线索可以使其被激活或者不可用。所有的线索将默认为不可用。
- 6. 点击 Save 保存设置。

|                                             | New Device                                                                         |                                                                                                    | ×             |           |
|---------------------------------------------|------------------------------------------------------------------------------------|----------------------------------------------------------------------------------------------------|---------------|-----------|
|                                             | Name:                                                                              |                                                                                                    |               |           |
|                                             | JNIOR                                                                              |                                                                                                    |               |           |
|                                             | Type:                                                                              |                                                                                                    |               |           |
|                                             | JNIOR_IO                                                                           |                                                                                                    | ·ν            |           |
|                                             | 1 <u>-</u>                                                                         |                                                                                                    |               |           |
|                                             |                                                                                    | Cancel                                                                                                    | ĸ             |           |
|                                             |                                                                                    |                                                                                                    |               |           |
| Dashboard                                   | Playback 4 Automation                                                              | 🔒 Content 🛛 🛱                                                                                                    | Configuration |           |
| Trigger Schedule Cue                        | Input Device Or                                                                    | tion Import / Export                                                                                                    | ati           | M Discout |
| ingger Scheute Cue                          | input Device Op                                                                    |                                                                                                    |               | • Dave    |
| Device                                      | etails                                                                             |                                                                                                    |               |           |
| System                                      | Туре:                                                                              | eCNA_IO                                                                                                    |               | Enabled   |
| imer                                        | Name:                                                                              | ecna                                                                                                    | Rename        |           |
|                                             |                                                                                    |                                                                                                    |               |           |
| MBGPIO                                      | Address:                                                                           |                                                                                                    |               |           |
| MBGPIO                                      | Address:<br>Server events:                                                         | CUE                                                                                                    |               |           |
| MBGPIO<br>ec<br>larco                       | Address:<br>Server events:                                                         | CUE<br>CLR<br>ABT                                                                                                    |               |           |
| MBGPIO<br>ec<br>larco<br>etworkinput        | Address:<br>Server events:                                                         | CUE<br>CLR<br>ABT<br>SPR1 V                                                                                                    |               |           |
| MBGPIO                                      | Address:<br>Server events:<br>eCNA controls:                                       | CUE<br>CLR<br>ABT<br>SPR1<br>OUTI6ON •<br>OUTI6OFF<br>OUTI6OFF                                                                                                    |               |           |
| MBGPIO<br>eccasarco<br>etworkinput<br>cona  | Address:<br>Server events:<br>eCNA controls:                                       | CUE<br>CLR<br>ABT<br>SPR1<br>OUT160N<br>OUT160FF<br>OUT160FF<br>OUT160FF<br>DP10N                                                                                                    |               |           |
| MBGPIO<br>ec<br>tarco<br>etworkinput<br>cna | Address:<br>Server events:<br>eCNA controls:<br>eCNA status:                       | CUE<br>CLR<br>ABT<br>SPR1<br>OUTI6ON ~<br>OUTI6OFF<br>OUTI6OFF<br>OUTI6OFF<br>OUTI6OF<br>CUE1<br>CUE2<br>CUE2<br>CUE2                                                                                                    |               |           |
| MBGPIO<br>ec<br>arco<br>etworkinput<br>crna | Address:<br>Server events:<br>eCNA controls:<br>eCNA status:<br>eCNA event report: | CUE<br>CLR<br>ABT<br>SPR1<br>CUT160N<br>OUT160FF<br>OUT160FF<br>OUT160FC<br>DP10N<br>CUE0<br>CUE1<br>CUE2<br>CUE2<br>CUE2<br>CUE2<br>CUE2<br>CUE2<br>CUE2<br>CUE2                                                                                        |               |           |
| MBGPIO<br>eccatarco<br>etworkinput<br>cna   | Address:<br>Server events:<br>eCNA controls:<br>eCNA status:<br>eCNA event report: | CUE<br>CLR<br>ABT<br>SPR1<br>OUT160N<br>OUT160FF<br>OUT160FF<br>OUT160FF<br>OUT160FF<br>OUT160FF<br>CUE1<br>CUE2<br>CUE2<br>CUE2<br>CUE2<br>CUE3<br>CUE1<br>CUE1<br>CUE1<br>CUE1<br>CUE2<br>CUE3<br>CUE3<br>CUE3<br>CUE3<br>CUE3<br>CUE3<br>CUE3<br>CUE3 |               |           |
| MBGPIO<br>eccate                            | Address:<br>Server events:<br>eCNA controls:<br>eCNA status:<br>eCNA event report: | CUE<br>CLR<br>ABT<br>OUT160N<br>OUT160FF<br>OUT160FF<br>OUT160FC<br>DP10N<br>CUE0<br>CUE1<br>CUE2<br>CUE2<br>CUE2<br>FIRESTOP<br>FIRESTOP<br>START<br>IDLE<br>ALLSTOP                                                                                    |               |           |

图 38 eCNA 设备设置

### 12.4. JNIOR 设备的自动化设置

SR-1000 支持 JNIOR 以太网 I/O 控制器设备。 按照如下步骤所示来配置一个 JNIOR 设备到服务器 自动化界面。

- 1. 在菜单栏的 Automation 选项卡下,点击 Device 子选项卡。
- 2. 在左列,点击 create。
- 3. 选择 JNIOR\_IO 作为设备类型(device type)。输入 JNIOR 设备名称(name),然后 点击 OK。
- 4. 输入 JNIOR 设备的 IP 地址。
- 5. 如果留空,则 Port、 Login 和 Password 的设置值设置为 JUNIOR 设备的默认值。
- 6. 点击 Save 保存设置。

|             | New Device                       | ×                            |                |
|-------------|----------------------------------|------------------------------|----------------|
|             | Name:                            |                              |                |
|             | JNIOR                            |                              |                |
|             | Туре:                            |                              |                |
|             | JNIOR_IO                         |                              |                |
|             | c                                | ancel                        |                |
| Dashboa     | rd EPlayback <b>7</b> Automation | Content \$\$\$ Configuration | Save x Discard |
| Device      | Details                          | inport apport                |                |
| iystem      | Type: JNIOR                      | 10                           | Enabled        |
| īmer        | Name: JNIOR                      | Rename                       |                |
| MBGPIO      | Model:                           | ~                            |                |
| ec          | Address:                         |                              |                |
| arco        | Port:                            |                              |                |
| etworkinput | Login:                           |                              |                |
| NIOR        | Password:                        |                              |                |
| Create      | Input Min Pulse Width (ms):      |                              |                |
|             | Output Pulse Width (ms):         |                              |                |
|             | Delete                           |                              |                |
|             |                                  |                              |                |
|             |                                  |                              |                |
|             |                                  |                              |                |
|             |                                  |                              |                |
|             |                                  |                              |                |
|             |                                  |                              |                |

#### 图 39 JNIOR 设备设置

### 12.5.科视 ACT 设备的自动化设置

SR-1000 支持科视 ACT 自动化设备。请按照如下步骤所示来配置一个科视 ACT 设备到服务器自动 化界面。

- 1. 在菜单栏的 Automation 选项卡下,点击 Device 子选项卡。
- 2. 在左列,点击 create。
- 3. 选择 ChristieACT 作为设备类型(device type)。输入 ChristieACT 设备名称(name), 然后点击 OK。
- 4. 输入 ChristieACT 设备的 IP 地址。
- 5. Port 的默认值显示在 ChristieACT 设备的设置页面上。如果需要,可以修改该数值。

- 6. 新的科视 ACT 自动化设备将设置默认控制线索(Default control cues),通过点击[+]和 [-] 按钮可以增加和移除控制线索。
- 7. 点击 Save 保存设置。

| Name:       |        |    |
|-------------|--------|----|
| ChristieACT |        |    |
| Туре:       |        |    |
| ChristieACT |        | ۲  |
|             |        |    |
|             | Cancel | ок |

| levice      | Details |               |               |        |         |
|-------------|---------|---------------|---------------|--------|---------|
| ystem       |         | Type:         | ChristieACT   |        | Enabled |
| imer        |         | Name:         | ChristieACT   | Rename |         |
| IBGPIO      |         | Address:      |               |        |         |
| ec          |         | Local Port:   | 6015          |        |         |
| arco        |         | Control Cues: | Name          |        |         |
| etworkinput |         |               | - START_FLAT  |        | 1       |
| hristieACT  |         |               | - START_SCOPE |        |         |
|             |         |               | - FEATURE     |        |         |
| Create      |         |               | +             |        |         |
|             | Delete  |               |               |        |         |
|             |         |               |               |        |         |
|             |         |               |               |        |         |
|             |         |               |               |        |         |
|             |         |               |               |        |         |
|             |         |               |               |        |         |
|             |         |               |               |        |         |

图 40 科视设备设置

## 12.6. 杜比设备的自动化设置

SR-1000 支持杜比音频处理器自动化。 按照如下步骤来配置一个杜比设备到服务器自动化界面。 在本例中,设备是杜比 CP650 音频处理器。

- 1. 在菜单栏的 Automation 选项卡下,点击 Device 子选项卡。
- 2. 在左列,点击 create。
- 3. 选择 DolbyCP650 作为设备类型(device type)。输入 Dolby CP650 设备名称 (name), 然后点击 OK。

- 4. 输入 Dolby CP650 设备的 IP 地址。
- 5. 点击 Save 保存设置。

| Name:      |  |
|------------|--|
| DolbyCP650 |  |
| Type:      |  |
| DolbyCP650 |  |
|            |  |

| GDC          | 🔗 Dashboard | Playback  | 4 Automation | 🔒 Content       | Configuration | <b>(</b>                         |
|--------------|-------------|-----------|--------------|-----------------|---------------|----------------------------------|
| Trigger      | Schedule    | Cue Input | Device Op    | tion Import / E | xport         | ✓ Save 🛛 🗙 Discard               |
| Device       |             | Details   |              |                 |               |                                  |
| System       |             |           | Type: I      | DolbyCP650      |               | C Enabled                        |
| Timer        |             |           | Name:        | DolbyCP650      | Rename        |                                  |
| IMBGPIO      |             |           | Address:     |                 |               |                                  |
| nec          |             |           |              |                 |               |                                  |
| Barco        |             | Delete    |              |                 |               |                                  |
| networkinput |             |           |              |                 |               |                                  |
| DolbyCP650   |             |           |              |                 |               |                                  |
| + Create     |             |           |              |                 |               |                                  |
|              |             |           |              |                 |               |                                  |
|              |             |           |              |                 |               |                                  |
|              |             |           |              |                 |               |                                  |
|              |             |           |              |                 |               |                                  |
|              |             |           |              |                 |               |                                  |
|              |             |           |              |                 |               |                                  |
|              |             |           |              |                 |               |                                  |
| EN 🔺 🔒       | m 초 양       |           | SM C         | ONNECTED )      | 2018-03-0     | 5T16:27:53+08:00 Version : 0.5.1 |

图 41 杜比设备设置

## 12.7. USL DAX 设备的自动化设置

SR-1000 支持 USL DAX 音频处理器的自动化。按照如下步骤所示来配置一个 USL DAX 设备到服务器自动化界面:

- 1. 在菜单栏的 Automation 选项卡下,点击 Device 子选项卡。
- 2. 在左列,点击 create。

- 3. 选择 USL-DAX 作为设备类型(device type)。输入 USL DAX 设备名称(name),然 后点击 OK。
- 4. 输入 USL DAX 设备的 IP 地址。
- 5. 点击 Save 保存设置。

| Name:   |   |
|---------|---|
| DAX     |   |
| Гуре:   |   |
| USL-DAX | • |

| GDC         | 🚯 Dashboard    | E Playback | 4 Automation | 🔒 Content      | ₿ Configuration |                                |
|-------------|----------------|------------|--------------|----------------|-----------------|--------------------------------|
| Trigger     | Schedule       | Cue Input  | Device       | ion Import / E | Export          | ✓ Save 🛛 🗙 Discard             |
| Device      |                | Details    |              |                |                 |                                |
| System      |                |            | Type: U      | JSL-DAX        |                 | Enabled                        |
| Timer       |                |            | Name:        | DAX            | Rename          |                                |
| IMBGPIO     |                |            | Address:     |                |                 |                                |
| nec         |                |            |              |                |                 |                                |
| Barco       |                | Delete     |              |                |                 |                                |
| networkinpu | t              |            |              |                |                 |                                |
| DolbyCP650  | )              |            |              |                |                 |                                |
| DAX         |                |            |              |                |                 |                                |
| + Create    |                |            |              |                |                 |                                |
|             |                |            |              |                |                 |                                |
|             |                |            |              |                |                 |                                |
|             |                |            |              |                |                 |                                |
|             |                |            |              |                |                 |                                |
|             |                |            |              |                |                 |                                |
|             |                |            |              |                |                 |                                |
| N 🔺 🛔       | <b>B 1 4 9</b> |            | SM C         | ONNECTED )     | 2018-03-0       | 5T16:28:37+08:00 Version : 0.5 |

图 42 USL DAX 设备设置

## 12.8. USL JSD 设备的自动化设置

SR-1000 支持 USL JSD-80 和 JSD-100 音频处理器的自动化。按照如下步骤所示来配置一个 USL JSD 设备到服务器自动化界面。

1. 在菜单栏的 Automation 选项卡下,点击 Device 子选项卡。

- 2. 在左列,点击 create。
- 3. 选择 USL-JSD 作为设备类型(device type)。输入 USL JSD 设备名称(name), 然后 点击 OK。
- 4. 输入 USL JSD 设备的 IP 地址。
- 5. 选择跟服务器连接的设备的正确型号(JSD-80 或 JSD-100)。
- 6. 点击 Save 保存设置。

| wanne.  |   |
|---------|---|
| JSD     |   |
| Гуре:   |   |
| USL-JSD | ۲ |

| GDC         | 🕐 Dashboard | l 🔠 Playback | 4 Automation | 📇 Content       | 🛱 Configura | ation             | <b>()</b>               |
|-------------|-------------|--------------|--------------|-----------------|-------------|-------------------|-------------------------|
| Trigger     | Schedule    | Cue Input    | Device Op    | tion Import / I | Export      |                   | Save X Discard          |
| Device      |             | Details      |              |                 |             |                   |                         |
| System      |             |              | Type:        | USL-JSD         |             |                   | Enabled                 |
| Timer       |             |              | Name:        | JSD             | Ren         | ame               | Enabled                 |
| IMBGPIO     |             |              | Model:       | JSD80           | •           |                   |                         |
| nec         |             |              | Address:     | [               |             |                   |                         |
| Barco       |             |              |              |                 |             |                   |                         |
| networkinpu | ıt          | Delete       |              |                 |             |                   |                         |
| DolbyCP650  | 0           |              |              |                 |             |                   |                         |
| DAX         |             |              |              |                 |             |                   |                         |
| JSD         |             |              |              |                 |             |                   |                         |
|             |             |              |              |                 |             |                   |                         |
| + Create    |             |              |              |                 |             |                   |                         |
|             |             |              |              |                 |             |                   |                         |
|             |             |              |              |                 |             |                   |                         |
|             |             |              |              |                 |             |                   |                         |
|             |             |              |              |                 |             |                   |                         |
|             |             |              |              |                 |             |                   |                         |
| EN 🔺 👗      | 1 1 L V     |              | (SM C        | ONNECTED )      |             | 2018-03-05T16:29: | 18+08:00 Version : 0.5. |

图 43 USL JSD 设备设置

## 13. 工程配件 TA-10 设置

工程配件 TA-10 可与 SR-1000 一起用于影院自动化。它需要特殊的布线配置,可参考图 44 的布线图。

使用服务器的 GPIO 输入/输出端口将 TA-10 连接至 SR-1000。设置 GPIO 设备的事件标签 来触发 TA-10。

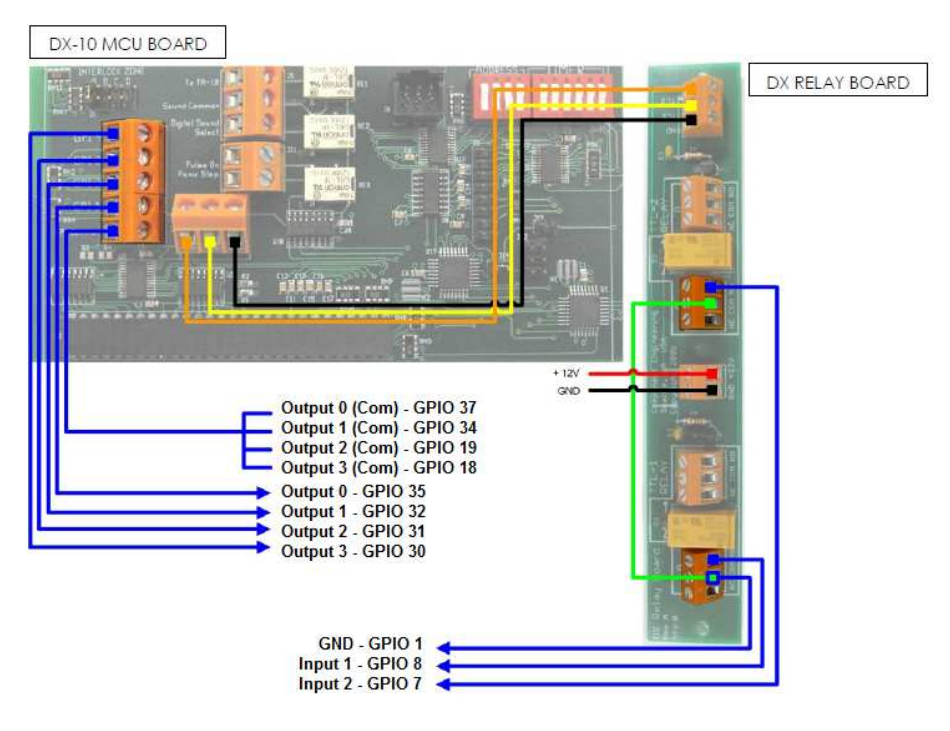

图 44 工程配件 TA-10 布线图.

## 14. 安装质量控制的测试流程

当安装完成后,需要进行以下测试来确保 SR-1000 安装的正确:

- 1. 测试 SR-1000 的视频回放性能。
- 2. 测试 SR-1000 的音频回放性能,并核实所有信道能正常工作。同时检测静噪。
- 3. 使用灯光、幕布、音频和警报测试线索来测试服务器激活自动化线索的能力。
- 4. 测试服务器的远程访问功能,包括:影院管理系统(TMS)访问和网络连通性。

## 15. 附录

## 15.1. AES 音频和 GPIO 针脚定义

## AES 音频

## GPIO

| A-top<br>Pin1 - AES_OUT1+<br>Pin2 - AES_OUT1-<br>Pin3 - AES_OUT2+<br>Pin4 - AES_OUT3+<br>Pin5 - AES_OUT3-<br>Pin6 - AES_OUT2+<br>Pin7 - AES_OUT4+<br>Pin8 - AES_OUT4- | A-bot<br>Pin1 - AES_OUT5+<br>Pin2 - AES_OUT5-<br>Pin3 - AES_OUT6+<br>Pin4 - AES_OUT7+<br>Pin6 - AES_OUT7-<br>Pin6 - AES_OUT7-<br>Pin7 - AES_OUT8+<br>Pin8 - AES_OUT8- | A-top      | B-top      | C-top | B-top<br>Pin1 - GPI_INO<br>Pin2 - GND<br>Pin3 - GPI_IN1<br>Pin4 - GPI_IN2<br>Pin5 - GND<br>Pin6 - GND<br>Pin7 - GPI_IN3<br>Pin8 - GND | B-bot<br>Pin1 - GPI_IN4<br>Pin2 - GND<br>Pin3 - GPI_IN5                    | C-top<br>Pin1 - GPO_0A<br>Pin2 - GPO_0B<br>Pin3 - GPO_1A                          | C-bot<br>Pin1 - GPO_4A<br>Pin2 - GPO_4B<br>Pin3 - GPO_5A                          |
|----------------------------------------------------------------------------------------------------|----------------------------------------------------------------------------------------------------|------------|------------|-------|----------------------------------------------------------------------------------------------------|----------------------------------------------------------------------------|-----------------------------------------------------------------------------------|-----------------------------------------------------------------------------------|
|                                                                                                    |                                                                                                    | 1<br>A-bot | 1<br>B-bot | C-bot |                                                                                                    | Pin4 - GPI_IN6<br>Pin5 - GND<br>Pin6 - GND<br>Pin7 - GPI_IN7<br>Pin8 - GND | Pin4 - GPO_2A<br>Pin5 - GPO_2B<br>Pin6 - GPO_1B<br>Pin7 - GPO_3A<br>Pin8 - GPO_3B | Pin4 - GPO_6A<br>Pin5 - GPO_6B<br>Pin6 - GPO_5B<br>Pin7 - GPO_7A<br>Pin8 - GPO_7B |

图 45 AES 音频和 GPIO 针脚定义

## 15.2. GPIO 电信号细节

#### GPIO 输入细节

# GPIO输出细节

输出使用固态继电器 通过继电器GPO\_nA和GPO\_nB触点最大电压= 200 Volts 继电器导通电阻:最小= 6 /一般= 10 / 最大 = 15欧姆 继电器电流限制:最小= 300 /一般= 360 /最大= 460 mA 继电器输出功耗(连续)= 600 mW

#### 环球数码创意科技有限公司办事处

#### 香港(总部)

香港北角 健康东街 39 号 柯达大厦 2 座 20 楼 1-7 室 电话: +852 2507 9555

#### 中国(北京)

中国北京市西城区 新德街 20 号 办公楼 609-618 室 邮编: 100088 电话: +86 10 6205 7040

#### 中国(深圳)

中国深圳市南山区高新北区新西路 7 号 兰光科技大楼 7 楼 A-701 电话: +86 755 8608 6000

#### 西班牙(巴塞罗那)

西班牙巴塞罗那办公室 D 座 27 号楼 C/ Esteve Terradas,,邮编: 108023 电话: +34 93 159 51 75

#### 秘鲁(利马)

秘鲁利马米拉弗洛雷斯 18, 曼纽尔街 170 号 电话: +51 1 340 5146

#### 美国(洛杉矶)

美国伯班克西木兰大道 1016 号, 邮编: CA 91506 电话: +1 818 972 4370/ +1 877 743 2872 (免费电话)

#### 韩国(首尔)

韩国首尔麻浦区杨花路 127 号 4 层 邮编: 04032 电话: +82 10 7501 7480

电子邮箱: <u>info@gdc-tech.com</u> 网址: <u>www.gdc-tech.com</u>

#### **ISO 9001 QMS**

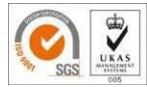

#### 认证编号: CN09/32221

环球数码创意科技有限公司的生产设施已获得ISO 9001:2008认证。 版权所有 © 2019 环球数码创意科技有限公司 保留所有权利。 资料所列明的所有商标权均由各自商标权人所有。 若产品因开发和改进而规格有所更改,恕不另行通知。 UM-0738-1803-V1E

#### 巴西 (圣保罗)

巴西圣保罗索罗卡巴卡米利姆办公室 31 号 3 楼, 540,安东尼奥卡洛斯 Comitre 大道,邮编: 18047-620 电话: +55 15 33269301

#### 新加坡

新加坡 B 大厅 06-25 号乌美科技园乌美湾 10 号, 邮编: 408564 电话: +65 6222 1082

#### 印度尼西亚(雅加达)

印度尼西亚雅加达格鲁哥伯坦布然区,Jl. Letjen S. Parman 路 106A 号,兰台大楼 4 座 0401 号,邮 编: 11440 电话: +65 21 2900 3607

#### 日本(东京)

日本东京,中央区京桥 1-14-7 号中央大楼 3 楼, 邮编: 104-0031 电话: +81 3 5524 3607

#### 印度(孟买)

印度孟买,东安得拉邦,马洛尔,安得拉库拉路, 爱屋雷斯特大厦,办公室 B-207/208 号,邮编: 400 059 电话: +91 22 4044 0500

#### 墨西哥(墨西哥城)

墨西哥,墨西哥城,阿尔瓦罗奥布雷冈,圣塔菲 COLONIA Zedec,托雷帕西奥8号,圣塔菲大街 94号,邮编:C.P.01210 电话:+5255 8526 6220

#### 阿拉伯联合酋长国(迪拜)

阿拉伯联合酋长国迪拜,迪拜世界中心,商务中心 邮政信箱 390667